Before using the effects, please download all fonts using the links below:

https://www.dafont.com/kenyan-coffee.font

https://www.dafont.com/vcr-osd-mono.font

To install effects:

Copy VHS Effects folder to Documents - Adobe - After Effects CC - User Presets.

- Open the After Effects. Go to Effects & Presets panel Animation presets VHS Effects.
- Drag & drop any effect on to the video or composition. You can also double click to apply. When you are applying the effect it will start the animation from the the playhead.
- Go to **Effects Controls** to change color and FX parameters. Highlighted controls are general controls for easy adjustments. You can also make some specific adjustments by opening the effect you need.
- For use with Full HD resolution, please enable "Full HD" checkbox when needed.
- To apply VHS elements make sure none of the layers are selected when you double click on it.
- Shift Blue, Shift Red and Shift Green are solids to create a Shift Channels effect. Change position of each channel for different look.

TIPS

- "S" to change scale, "P" to change position, "U" to show all keyframes.
- Change resolution to "Half" for smoother editing
- You can apply effects using the adjustment layer and combine different effects.

VHS Effects requires After Effects CC **2018** or above.

Videos used in the preview are from: www.pexels.com

That's it! Hope you will enjoy using these effects.

If you have any issues please send a message via **BobJacksonHive** profile.